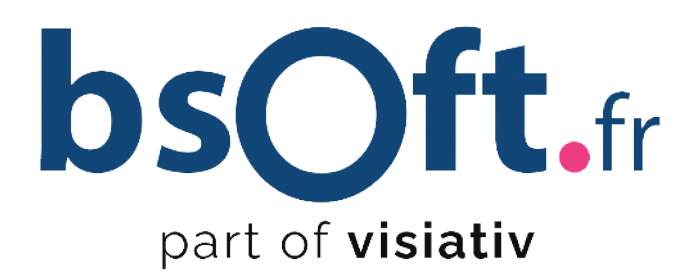

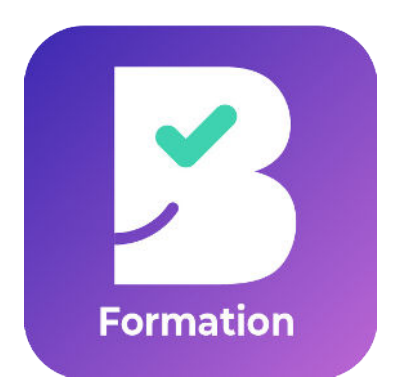

# Solution d'émargement Bienvenue Formation

CÔTÉ FORMATEUR

bsoft.fr - contact@bsoft.fr

## Accès à la Web App

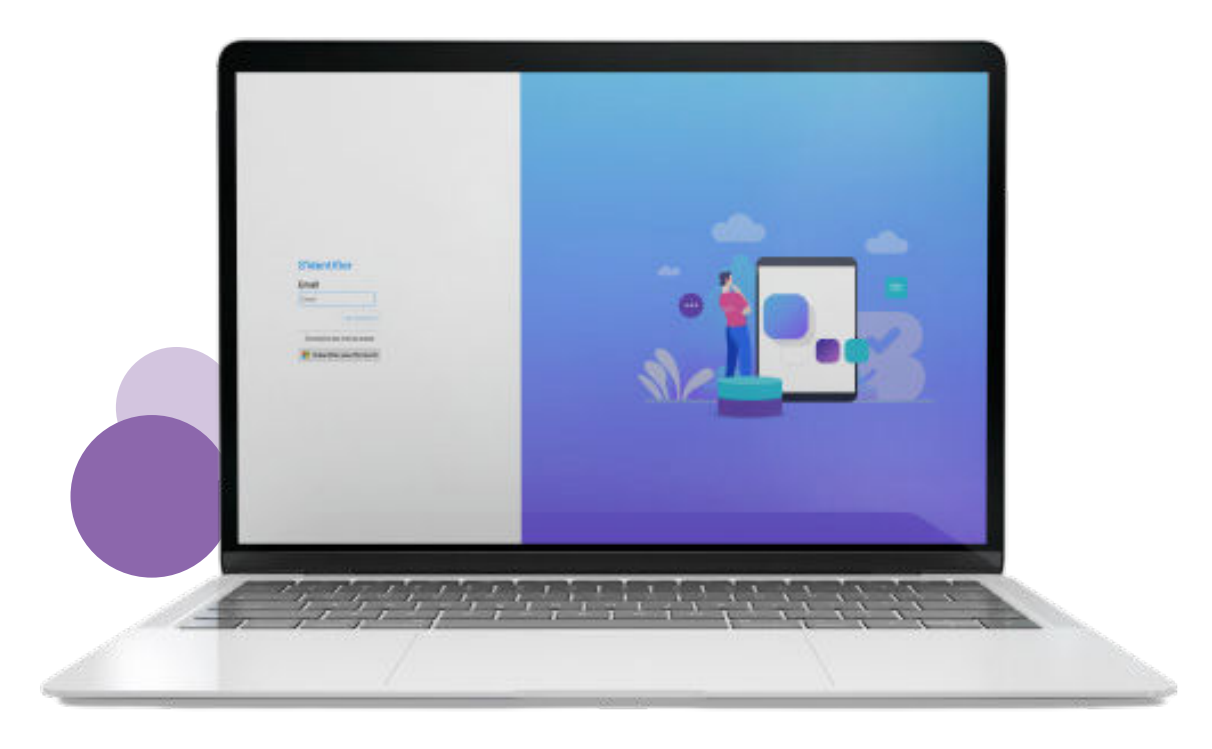

Pour accéder à la Web App, rendez-vous sur ce lien : <u>https://formateur.bienvenue.pro/login</u>

Connexion

| S'identifier<br>Email<br>Encain<br>Encain garmet de passe<br>Connexion garmet de passe<br>Stidentifier avec Nicrosoft<br>Contexion garmet de passe |  |
|----------------------------------------------------------------------------------------------------|--|
|----------------------------------------------------------------------------------------------------|--|

Pour se connecter, il suffit simplement de renseigner votre adresse mail et de choisir comment vous souhaitez recevoir le code confidentiel qui vous permettra d'accéder à l'interface (par SMS ou email)

### Emarger à l'aide de la signature collective

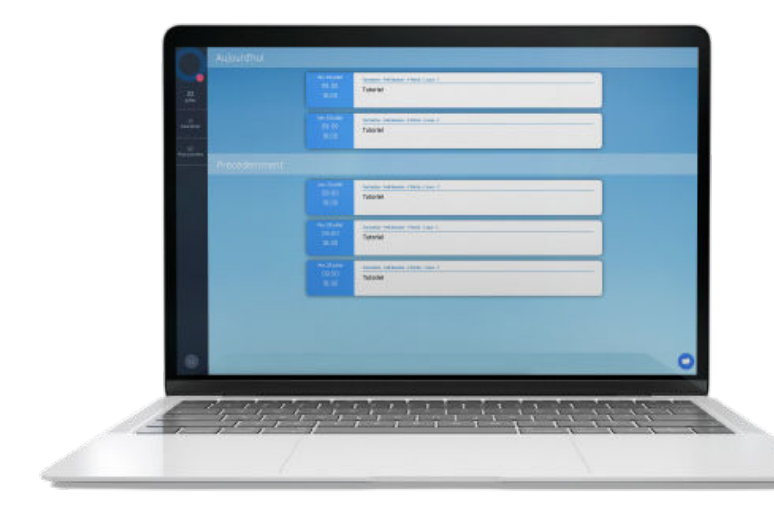

Vous arrivez sur la page d'accueil, où vous pouvez visualiser vos différentes formations qui vous sont assignées.

Vous pouvez cliquer sur votre formation du jour pour pouvoir commencer l'émargement.

Pour commencer l'émargement, cliquez sur « Démarrer Matin». Un menu apparaîtra et vous pourrez choisir la **« Signature collective »** 

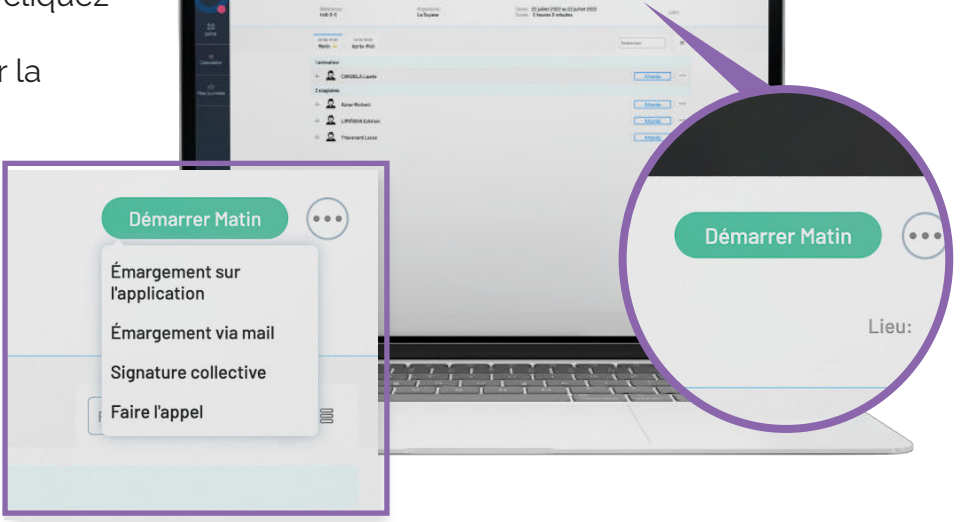

#### Vous pourrez alors signer

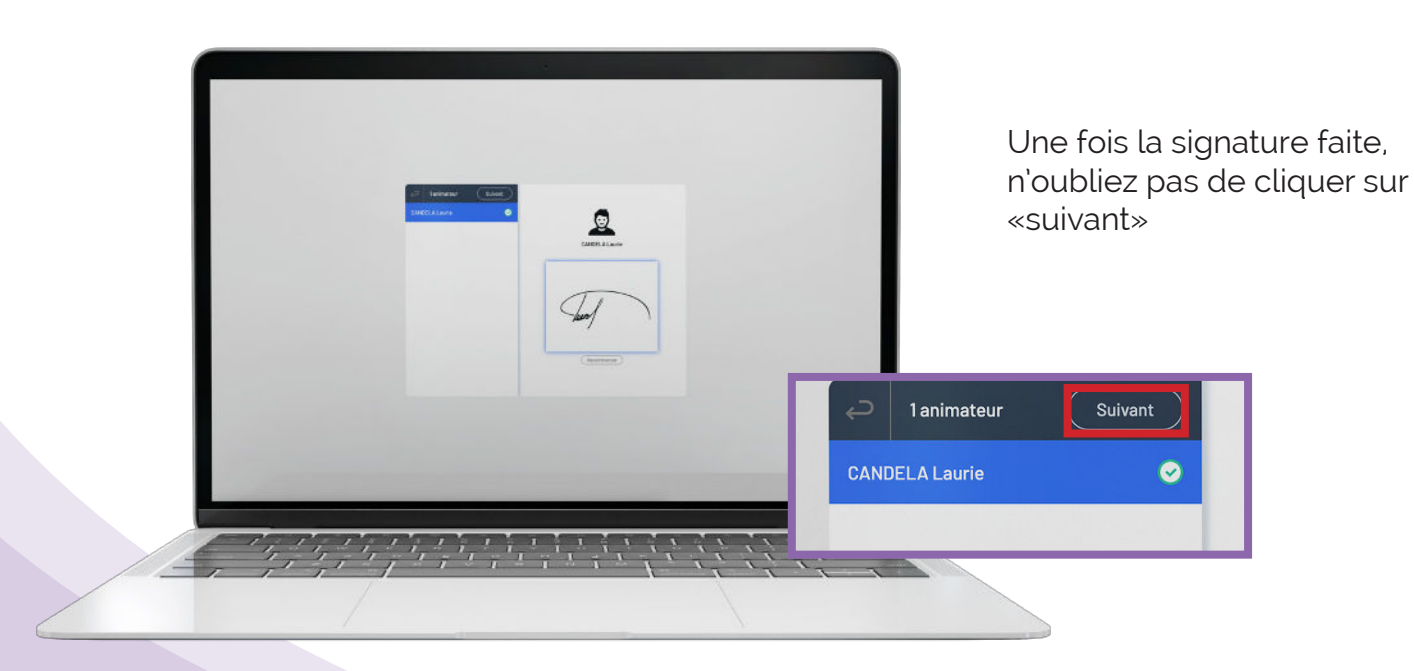

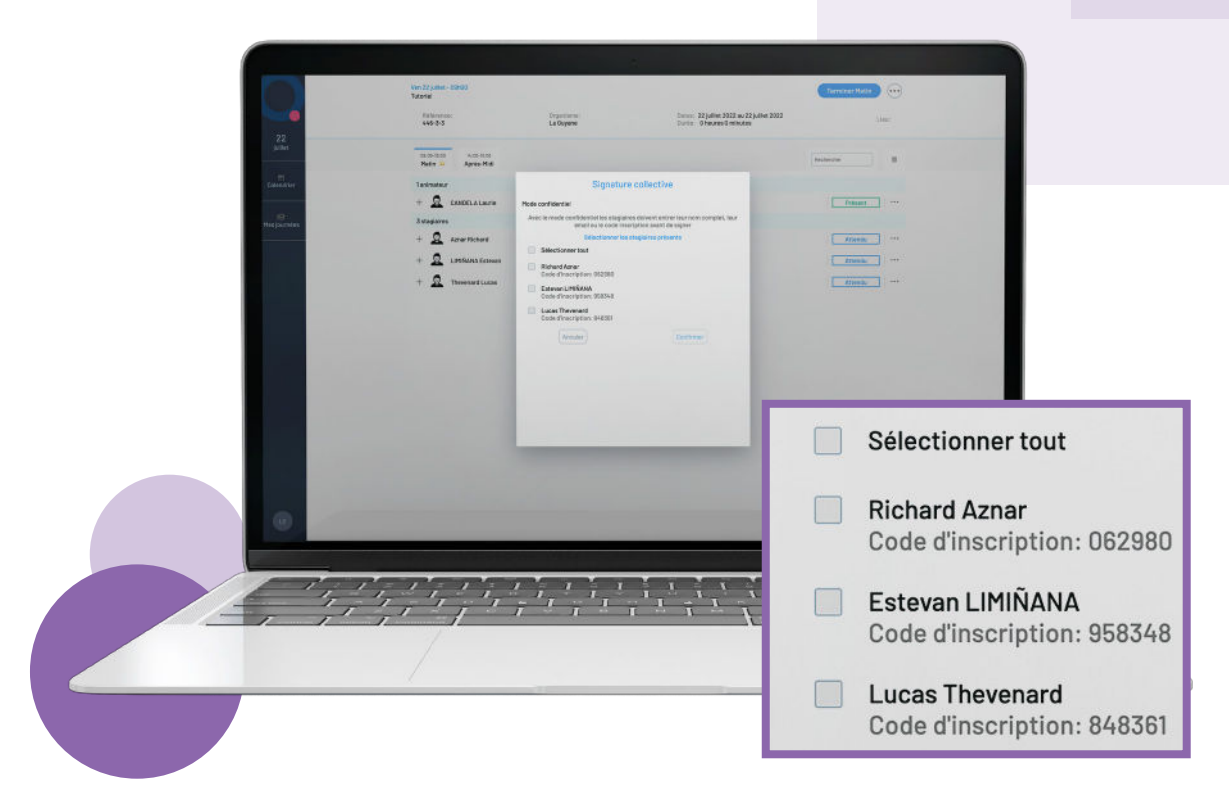

Vous pouvez alors faire l'appel en notant présent les stagiaires qui participent à cette formation en cochant les cases correspondantes et en confirmant.

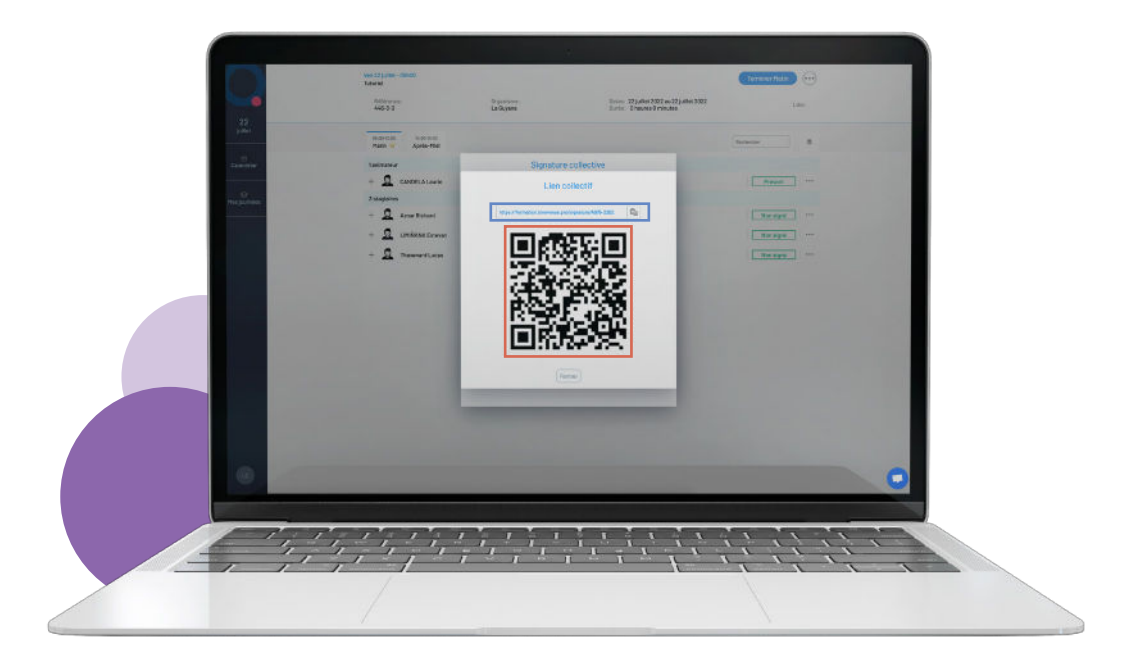

Après avoir fait l'appel, un QRCode apparaîtra. Vous pouvez le projeter via un vidéo projecteur ou tout simplement le partager via votre ordinateur en présentiel ou distanciel. Les stagiaires n'auront plus qu'à le scanner puis chercher leur nom et prénom ou adresse mail pour signer.

En alternative au QRCode, vous avez la possibilité de partager un lien collectif. Vous pouvez notamment le partager dans un chat d'une visio Teams, Gmeet ou Zoom. Ce lien collectif renverra votre stagiaire sur une page où celui-ci devra renseigner son nom et prénom ou son adresse mail de l'organisme.

#### Clôture de la demi-journée

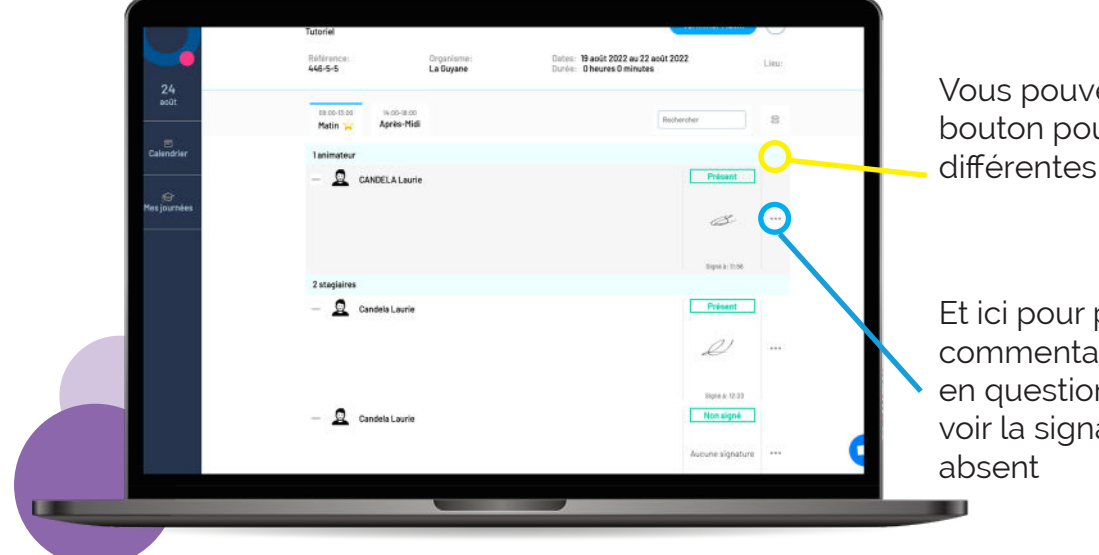

Vous pouvez cliquer sur ce bouton pour visualiser les différentes signatures

Et ici pour pouvoir mettre un commentaire sur l'apprenant en question, recommencer et voir la signature, et passer en

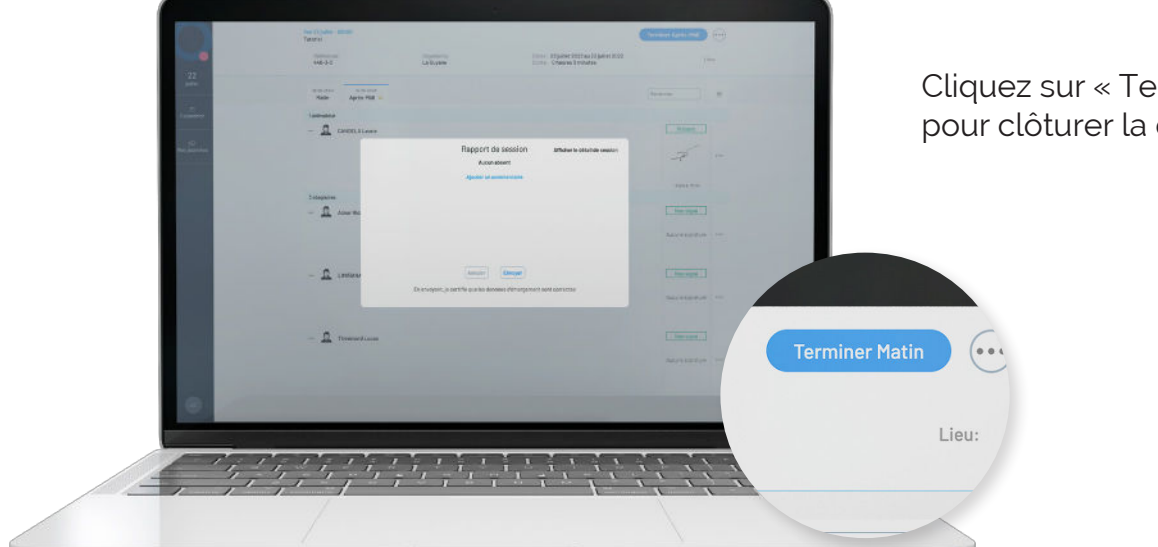

Cliquez sur « Terminer Matin » pour clôturer la demi-journée

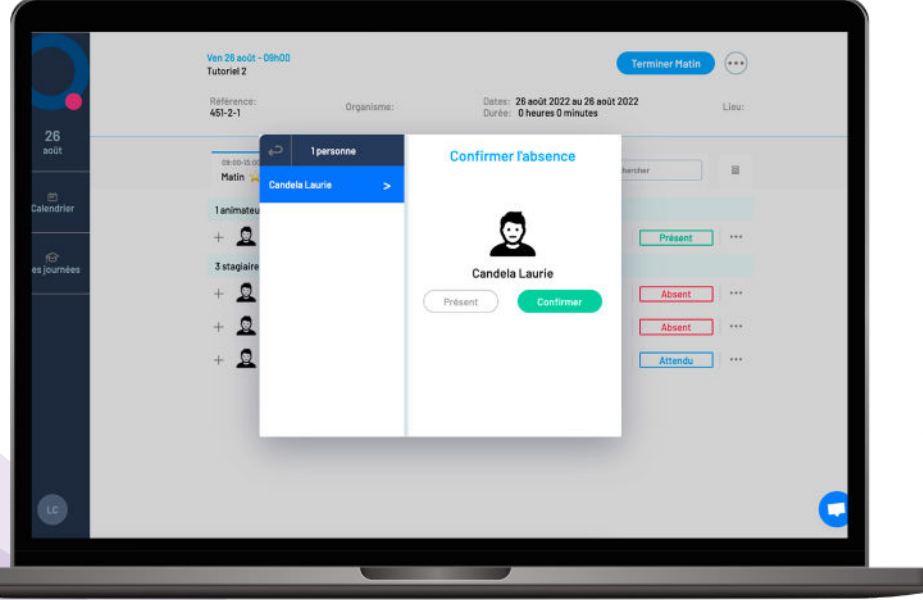

On vous demandera alors de confirmer les personnes absentes

|                 | Ven 26 août - 09h00<br>Tutoriel 2 |                                  | •                                                        | Terminer Après-Midi |                  |
|-----------------|-----------------------------------|----------------------------------|----------------------------------------------------------|---------------------|------------------|
|                 | Référence:<br>451-2-1             | Organisme:                       | Dates: 26 août 2022 au 26 a<br>Durée: 0 heures 0 minutes | oût 2022            | Lieu:            |
| 26<br>août      |                                   | Rapport                          | de session Afficher le dé                                | tail de session     |                  |
| 🗇<br>Calendrier |                                   | 3 ab<br>Candela Laurie           | osents<br>Matin, Après-Midi                              |                     |                  |
|                 |                                   | Candela Laurie                   | Matin, Après-Midi                                        | int                 | ן <sup>ו</sup> ר |
| G               |                                   | Candela Laurie                   | Matin                                                    |                     |                  |
| ies journees    |                                   | Ajouter un                       | commentaire                                              | nt                  | ]                |
|                 |                                   |                                  |                                                          | ot                  | ]                |
|                 |                                   | Annuler                          | Envoyer                                                  | gné                 |                  |
|                 | En                                | envoyant, je certifie que les do | nnées d'émargement sont correctes                        |                     |                  |
|                 |                                   |                                  |                                                          |                     |                  |
|                 |                                   |                                  |                                                          |                     | (                |

Vous pourrez alors envoyer un rapport de session et mettre un commentaire si vous le souhaitez. En cliquant sur « Afficher le détail de session » vous pouvez afficher les signatures des stagiaires. Quand tout est ok, n'oubliez pas de cliquer sur «Envoyer»

|                | Récapitulatif des sig | gnatures   |       |  |
|----------------|-----------------------|------------|-------|--|
|                | Matin                 | Après-Midi | Lieu: |  |
| 26<br>stembre  | 2 animateur           |            |       |  |
|                | Q CANDELA Laurie      | ۵.         | E     |  |
| lendrier       | Q Candela Laurie      |            | mt    |  |
| jo<br>journées | 1 stagiaires          |            | du    |  |
|                | Q Candela Laurie      | Ð          | ent   |  |
|                |                       |            |       |  |
|                |                       |            |       |  |
|                | Fermer                |            |       |  |